#### Data visualization with the Grafana platform at HZDR

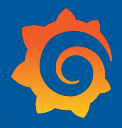

S. E. Müller

FWK Tutorial, *November 26, 2024* 

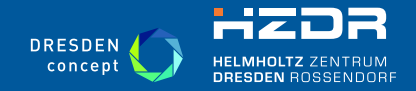

Mitglied der Helmholtz-Gemeinschaft

S. E. Müller | HZDR | http://www.hzdr.de

- Grafana is a platform which allows (among other things) to visualize time-series data
  - developed by Grafana Labs
  - https://grafana.com
  - https://github.com/grafana/grafana
- **HZDR** hosts the Open Source version of Grafana under https://grafana.hzdr.de
  - interfaced with LDAP (log in with your HZDR account)
  - accessible from inside HZDR (behind the firewall)

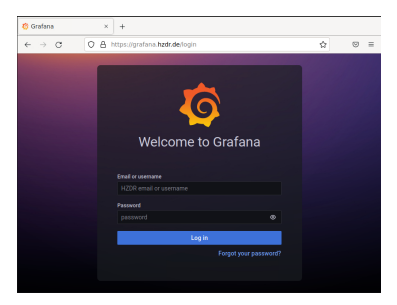

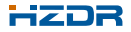

 Grafana was originally introduced by Oliver Knodel in order to monitor virtual servers of the FWCC-RDM-group:

| ~                | → C                       | 0                       | A # https://           | /grafana. <b>hzdr.d</b> | e/d/InA_9u-Mk/dm      | s-vms?orgId=3       | 3                                     |                  |                  |            |                         |                 | B                                                 | son 🖒                         | © 4                | @ £1 ≡                      |
|------------------|---------------------------|-------------------------|------------------------|-------------------------|-----------------------|---------------------|---------------------------------------|------------------|------------------|------------|-------------------------|-----------------|---------------------------------------------------|-------------------------------|--------------------|-----------------------------|
| 6                | B General / DMG VMs - d   | < 888                   |                        |                         |                       |                     |                                       |                  |                  |            |                         |                 |                                                   |                               | ** 0 0 a m         | aa   a   b   +   U          |
| 0 0 <b>2</b> 0 0 | calcelments<br>visitory   | Gesiniviti<br>Vishandia | gesters<br>visitivesio | helport<br>Viskroodel   | indux<br>Viskutevised | openbis<br>visition | pan-doshing                           | pun-training-dev | All ney<br>ogdEO | viticosti  | ngrouwd rodaw<br>Visian | -bast rectarast | a Contanto<br>A Contanto<br>Visibilizza           | rodaveš<br>rodaveš<br>vitrica | Release<br>Holdese | vis-das<br>vis-das<br>visit |
|                  | 0.0230                    | 0.0166                  | 0.0881                 | 0.0978                  | 1.19                  | 0.0292              | 0.311                                 | 0.0320           | 0.0187           | 0.215      | 5 0.03                  | 18 0.145        | 0.134                                             | 0.142                         | 0.0191             | 0.00562                     |
|                  | <sup>viitav</sup><br>1.61 | 0.0278                  | 0.0282                 | 0.106                   | 0.0334                | 0.029               | 90 <sup>viseoute</sup><br>0.04        | 115 0.0          | 219 0            | 00687      | 0.104                   | 0.00702         | visitar<br>1.38                                   | 0.00606                       | 0.00800            | 0.452                       |
|                  | 45.4 week                 |                         | 25.5                   |                         |                       |                     |                                       |                  |                  |            |                         |                 |                                                   |                               |                    |                             |
|                  |                           |                         |                        |                         |                       |                     | · · · · · · · · · · · · · · · · · · · |                  |                  |            |                         |                 |                                                   |                               |                    |                             |
|                  | 49.4                      | l week                  | 9.03                   | 3 week                  |                       |                     | million                               | d. Anes          | وللماسية         | ا لم       |                         |                 |                                                   |                               |                    |                             |
|                  | 476                       | rates de                | 11.2                   |                         |                       |                     |                                       |                  |                  |            |                         |                 |                                                   |                               |                    |                             |
|                  | 47.0                      |                         | itti dastati           |                         |                       |                     |                                       |                  |                  |            |                         |                 |                                                   |                               |                    |                             |
|                  | 50.8                      | 3 week                  | 30.6                   | 🖥 week                  | 18.5                  |                     |                                       |                  |                  |            |                         |                 |                                                   | Con Longe                     |                    |                             |
|                  | 1000 000                  |                         | 1500 (40-11)           | neg tes st              | 1000 constants        |                     |                                       |                  |                  |            |                         |                 |                                                   |                               |                    |                             |
|                  | 47.6                      | week                    | 45.4                   | ł week                  | 51.4                  | week                | ALL AL                                |                  |                  |            |                         |                 |                                                   |                               | -                  |                             |
|                  | 18.5                      | week                    |                        |                         | 34.6                  | week                | 34/00                                 | 1 Mar            | #10 TH           | - التباديد |                         |                 | 1100 A1100 A4                                     |                               |                    |                             |
|                  |                           |                         |                        |                         |                       |                     |                                       |                  |                  |            |                         |                 |                                                   |                               |                    |                             |
| 0                |                           |                         | _                      |                         |                       |                     |                                       |                  |                  |            |                         |                 | enteret                                           |                               |                    |                             |
| ō                |                           |                         |                        |                         |                       |                     | _                                     | -                |                  |            |                         |                 | erentita<br>erentita<br>erentita                  |                               |                    |                             |
| *<br>0           |                           |                         |                        |                         |                       |                     | _                                     |                  | _                |            |                         |                 | ania<br>Antone ania<br>Antone ania<br>Antone ania |                               |                    |                             |

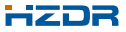

Currently, we are running version 9.4.17:

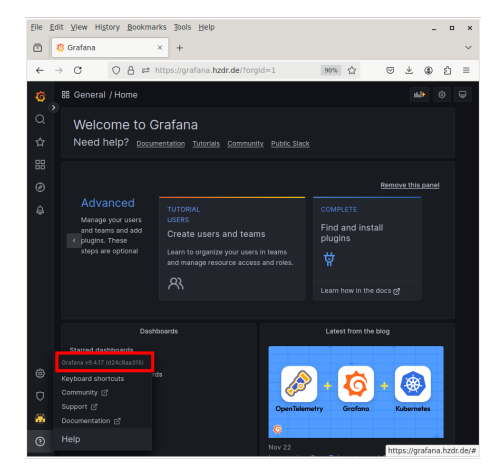

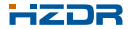

Currently, we are running version 9.4.17:

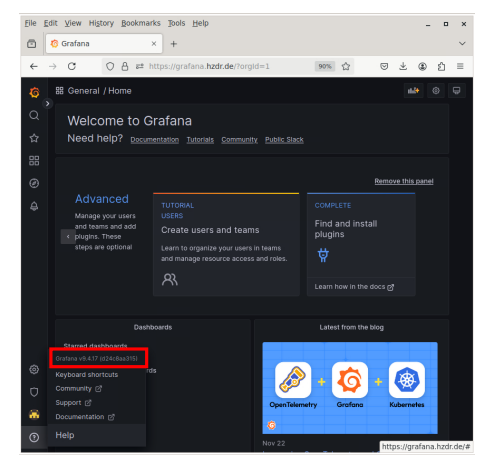

- Latest Grafana version is 11.3
  - need to understand breaking changes before updating

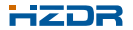

In **Grafana**, users are grouped in "*Organizations*". New users are automatically added to the *Organization* "HZDR". *Organization* admins can add users to their *Organization*. Switching *Organizations* is done by clicking on the User icon in the lower left and choosing "Switch Organization":

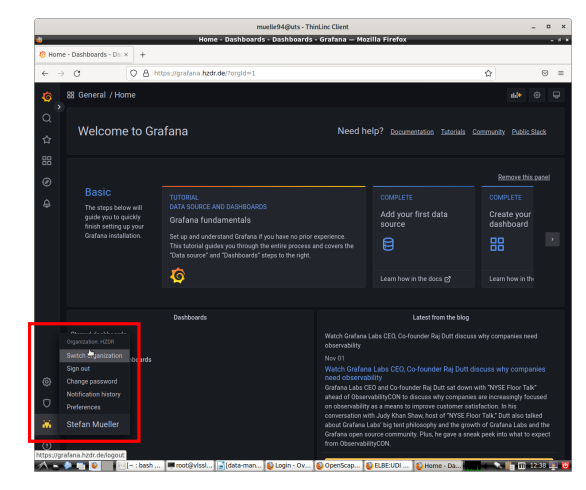

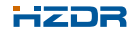

In **Grafana**, users are grouped in "*Organizations*". New users are automatically added to the *Organization* "HZDR". *Organization* admins can add users to their *Organization*. Switching *Organizations* is done by clicking on the User icon in the lower left and choosing "Switch Organization":

|      |                    | Home - Dashboa                     | rds - Dashboards - Grafana — Mozilla Firefox |            |              |
|------|--------------------|------------------------------------|----------------------------------------------|------------|--------------|
| Home | Deshboards · Dalix |                                    |                                              |            |              |
| ← →  | 0 0                | B https://grafana.hzdr.de/Torgid=1 |                                              |            | ά ©          |
| ø    | 88 General / Home  |                                    |                                              |            | 6 <b>8</b> 0 |
|      |                    |                                    |                                              |            |              |
|      |                    |                                    |                                              |            |              |
|      |                    |                                    |                                              |            |              |
|      |                    |                                    |                                              |            |              |
|      |                    |                                    |                                              |            |              |
|      |                    |                                    |                                              | an each to |              |
|      |                    |                                    |                                              |            |              |
|      |                    |                                    |                                              |            |              |
|      |                    |                                    |                                              |            |              |
|      |                    |                                    |                                              |            |              |
|      |                    |                                    |                                              | Current    |              |
|      |                    |                                    |                                              |            |              |
|      |                    |                                    |                                              |            |              |
|      |                    |                                    |                                              |            |              |
|      |                    |                                    |                                              |            |              |
|      |                    |                                    |                                              |            |              |
|      |                    |                                    |                                              |            |              |

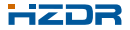

In **Grafana**, users are grouped in "*Organizations*". New users are automatically added to the *Organization* "HZDR". *Organization* admins can add users to their *Organization*. Switching *Organizations* is done by clicking on the User icon in the lower left and choosing "Switch Organization":

|          |                         | Home - Dashboa                     | rds - Dashboards - Gra | ıfana — Mozilla Firefox | _         |     |   |
|----------|-------------------------|------------------------------------|------------------------|-------------------------|-----------|-----|---|
| 🗢 Hori   | ne - Dashboards - Darix | +                                  |                        |                         |           |     |   |
| <i>(</i> | ) a (o                  | A https://grafana.htdr/de/?org/d=1 |                        |                         |           | \$  | 0 |
| 6        | 88 General / Home       |                                    |                        |                         |           | -10 | • |
|          |                         |                                    |                        |                         |           |     |   |
|          |                         |                                    |                        |                         |           |     |   |
|          |                         |                                    |                        |                         |           |     |   |
|          |                         |                                    |                        |                         |           |     |   |
|          |                         |                                    |                        |                         |           |     |   |
|          |                         |                                    |                        |                         | de mittes |     |   |
|          |                         |                                    |                        |                         |           |     |   |
|          |                         |                                    |                        |                         |           |     |   |
|          |                         |                                    |                        |                         |           |     |   |
|          |                         |                                    |                        |                         |           |     |   |
|          |                         |                                    |                        |                         | Current   |     |   |
|          |                         |                                    |                        |                         |           |     |   |
|          |                         |                                    |                        |                         |           |     |   |
|          |                         |                                    |                        |                         |           |     |   |
|          |                         |                                    |                        |                         |           |     |   |
|          |                         |                                    |                        |                         |           |     |   |
|          |                         |                                    |                        |                         |           |     |   |
|          |                         |                                    |                        |                         |           |     |   |
|          |                         |                                    |                        |                         |           |     |   |
|          |                         |                                    |                        |                         |           |     |   |

If you need a new organization to be set up for you, please contact Oliver Knodel or Stefan Müller

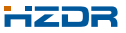

In **Grafana**, users are grouped in "*Organizations*". New users are automatically added to the *Organization* "HZDR". *Organization* admins can add users to their *Organization*. Switching *Organizations* is done by clicking on the User icon in the lower left and choosing "Switch Organization":

|      |                    |                                    | <br>       |     |
|------|--------------------|------------------------------------|------------|-----|
| Horn | Dashboards - Dalix | +                                  |            |     |
| ()   | a 0                | A https://grafena.hzdr.de/?org/d=1 |            | φ 0 |
|      |                    |                                    |            |     |
|      |                    |                                    |            |     |
|      |                    |                                    |            |     |
|      |                    |                                    |            |     |
|      |                    |                                    |            |     |
|      |                    |                                    |            |     |
|      |                    |                                    | an (10) 10 |     |
|      |                    |                                    |            |     |
|      |                    |                                    |            |     |
|      |                    |                                    |            |     |
|      |                    |                                    |            |     |
|      |                    |                                    | Current    |     |
|      |                    |                                    |            |     |
|      |                    |                                    |            |     |
|      |                    |                                    |            |     |
|      |                    |                                    |            |     |
|      |                    |                                    |            |     |
|      |                    |                                    |            |     |
|      |                    |                                    |            |     |
|      |                    |                                    |            |     |

Grafana now also allows to group a set of users with the same permission sets into Teams within organizations.

# How-To: Adding users to organizations

Organization admins can add new users to their organization:

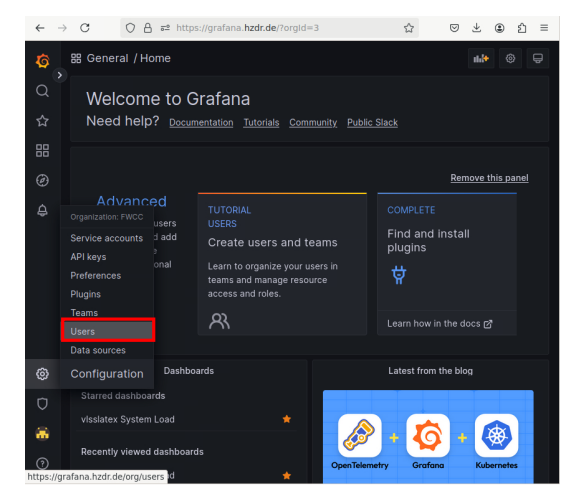

Select Users from the Configuration menu in the lower left.

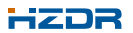

# How-To: Adding users to organizations

Organization admins can add new users to their organization:

| 3 |    |                 |                    |              |          |        |  | _    |     |       |
|---|----|-----------------|--------------------|--------------|----------|--------|--|------|-----|-------|
|   | ۹Þ | earch user by l | ogin, email or nam |              |          |        |  |      | - 1 | nvite |
|   |    | Login           | Email              | Name         | Seen     | Role   |  | Orig | jin |       |
|   |    |                 | d.pape@hz          |              |          | Admin  |  | LD/  | λP  | ×     |
|   | Mi | erxleb87        |                    |              |          | Editor |  | LD/  | ΑP  | ×     |
|   | 4  |                 |                    |              |          | Editor |  | LD/  | ΑP  | ×     |
|   |    |                 | j.kelling@h        |              |          | Admin  |  | LD/  | ΑP  | ×     |
|   |    | fiedle05        | maik.fiedle        | Maik Fiedler |          | Editor |  | LD/  | λP  | ×     |
|   | â  |                 | m.voigt@h          |              |          | Editor |  | LD/  | ΑP  | ×     |
| } | 4  |                 | o.knodel@          |              |          | Admin  |  | LD/  | ٩P  | ×     |
|   |    |                 |                    |              |          | Editor |  | LD/  | ٩P  | ×     |
|   |    | muelle94        |                    | Stefan Mue   |          | Admin  |  | LD/  | ٩P  | ×     |
|   | 8  | ghosh53         | t.ghosh@h          | Tathagata    | 3 months | Editor |  | LD/  | ٨P  | ×     |

Click the **Invite** button (email field can be left blank).

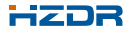

# How-To: Adding users to organizations

Organization admins can add new users to their organization:

| $\leftarrow \rightarrow$ | C O A # https://grafana.hzdr.de/org/users/invite                                     | ${igsidential}$ | $\pm$ | ۲ | ப் | = |
|--------------------------|--------------------------------------------------------------------------------------|-----------------|-------|---|----|---|
| φ<br>α.                  | Invite user<br>Send invitation or add existing Grafana user to the organization. FWC |                 |       |   |    |   |
| ☆                        | Fmail or username                                                                    |                 |       |   |    |   |
| 88                       | d.pape@hzdr.de                                                                       |                 |       |   |    |   |
| Ø                        | Name<br>(optional)                                                                   |                 |       |   |    |   |
| ¢                        | Role<br>Viewer <b>Editor</b> Admin                                                   |                 |       |   |    |   |
| ٢                        | Send invite email                                                                    |                 |       |   |    |   |
| 0                        | Submit Back                                                                          |                 |       |   |    |   |
| 0                        |                                                                                      |                 |       |   |    |   |

Insert the email-address or HZDR username, chose a role and click the **Submit** button (switch off "Send invite email").

- User needs to be registered in Grafana's user list - needs to login before

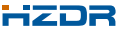

# Where is the data?

**Grafana** only displays the data, but does not store it. Most of the displayed data resides on a virtual machine hosting a **InfluxDB** time-series database.

- InfluxDB provides an efficient data transfer to Grafana
- Data can be pushed to the database using
  - Python scripts
  - LabView VIs
  - c++
  - Telegraf agent
  - ...
- API is provided
- Installed on a virtual machine in the computing center (v1.8.10 version)
  - v2.7.4 used exclusively by ELBE concepts are different, not sure about scalability
- InfluxDB key concepts are nicely explained here (v.1.8)
- InfluxDB databases can be connected as "data sources" in Grafana to feed your dashboards

Please contact Oliver Knodel or Stefan Müller if you would like to store data in our InfluxDB.

#### Data sources can be added on a "per organization" level by organization admins:

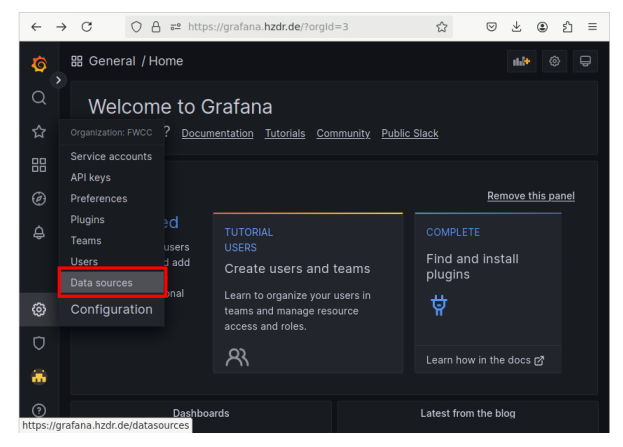

Select Data sources from the Configuration menu in the lower left.

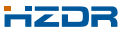

Data sources can be added on a "per organization" level by organization admins:

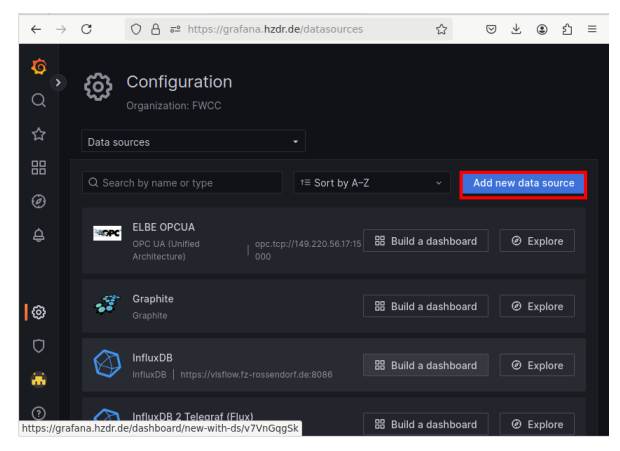

#### Click Add new data source.

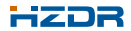

#### Data sources can be added on a "per organization" level by organization admins:

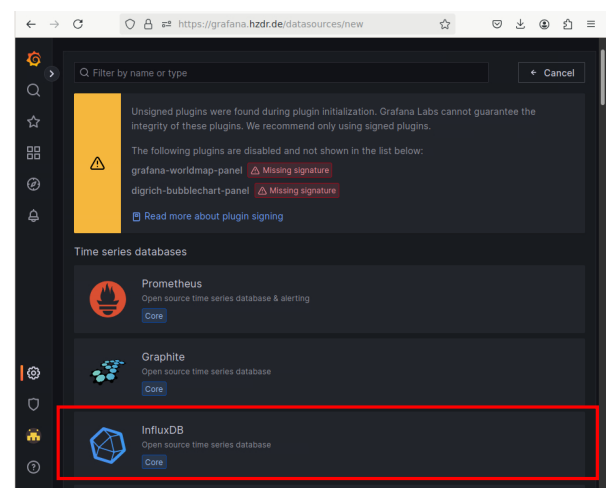

#### Select InfluxDB.

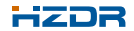

Data sources can be added on a "per organization" level by organization admins:

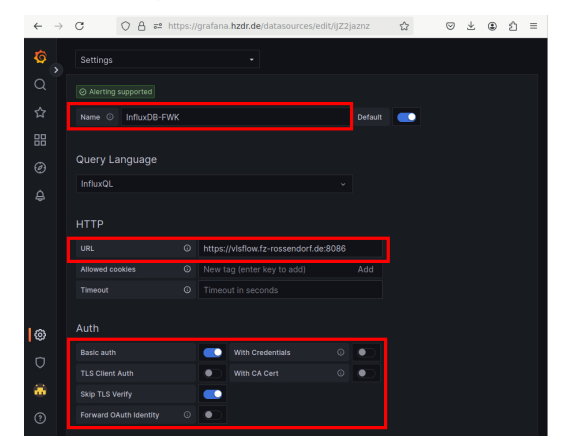

Specify a name, give the URL https://vlsflow.fz-rossendorf.de:8086, and select Basic Auth and Skip TLS verify.

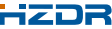

Data sources can be added on a "per organization" level by organization admins:

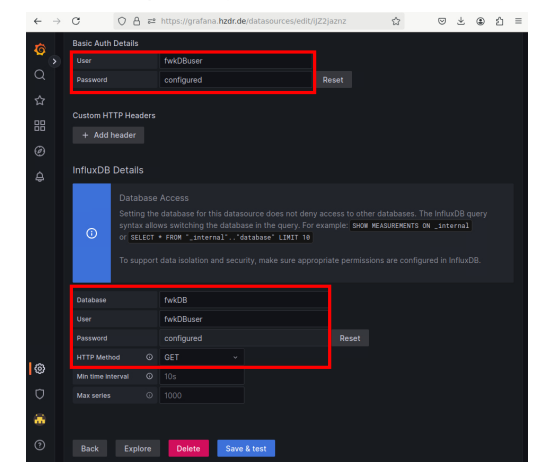

Give username and password for your InfluxDB access (twice!), and the name of your database in InfluxDB.

#### Data sources can be added on a "per organization" level by organization admins:

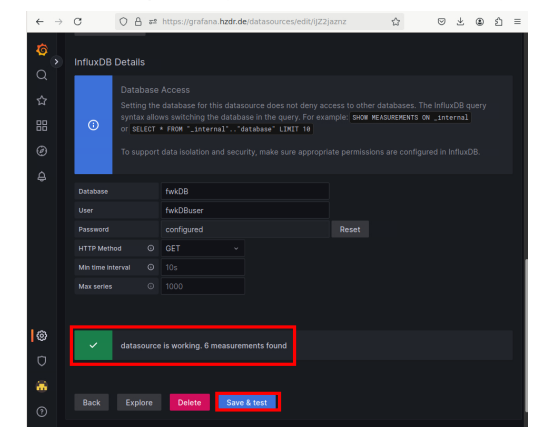

Click Save & test. You should get a message whether the connection to the database is working.

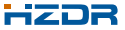

#### Grafana displays data on dashboards which consist of several panels:

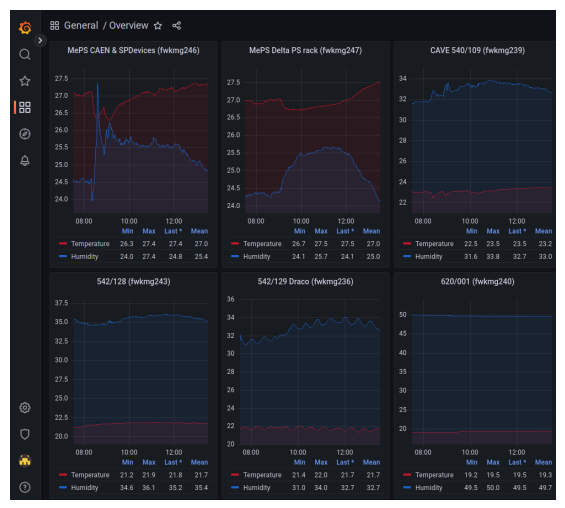

Humidity and temperature logging by FWK

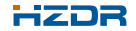

#### Grafana displays data on dashboards which consist of several panels:

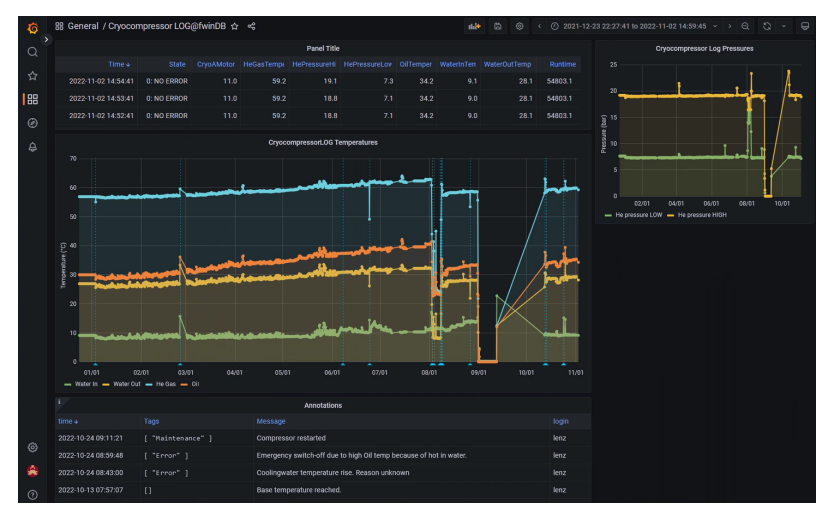

#### Cryocompressor logging by K. Lenz (FWIN)

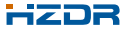

#### Grafana displays data on dashboards which consist of several panels:

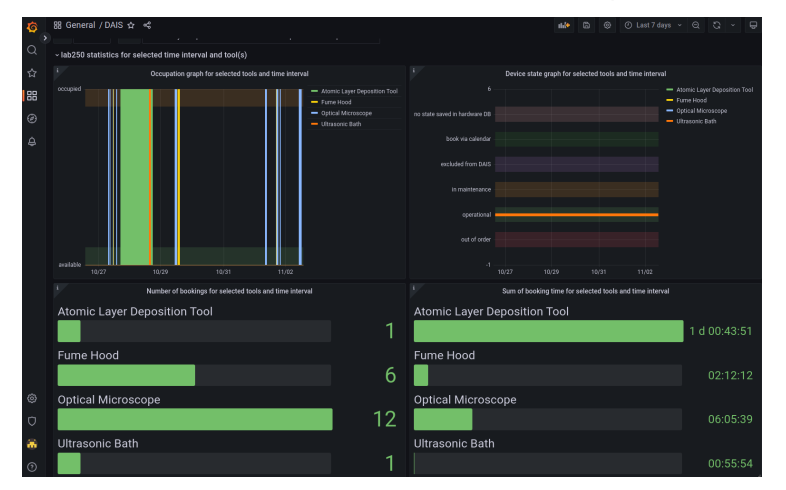

Device Activity Information System (DAIS) dashboard by T. Schönherr (FWIO)

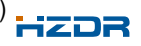

#### Grafana displays data on dashboards which consist of several panels:

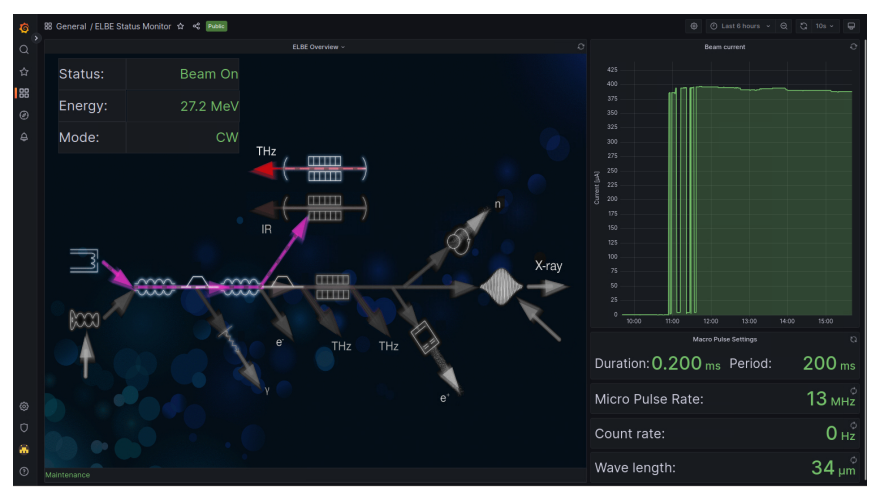

ELBE Status Monitor dashboard by K. Zenker (FWKE)

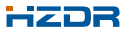

#### Click the **Dashboards**-symbol to go to the **Dashboard**-menu:

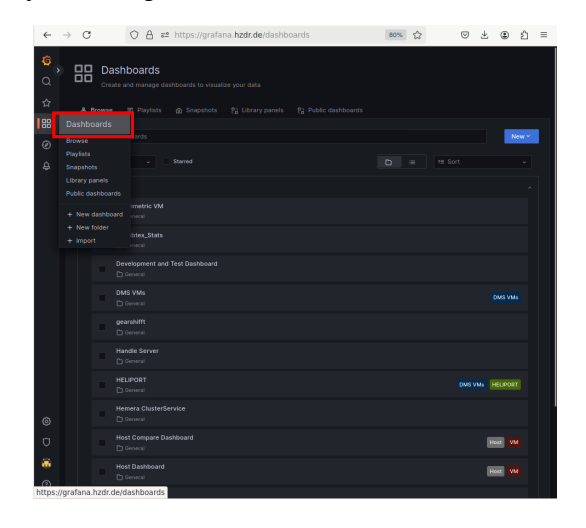

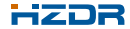

Click the New-symbol and select New dashboard:

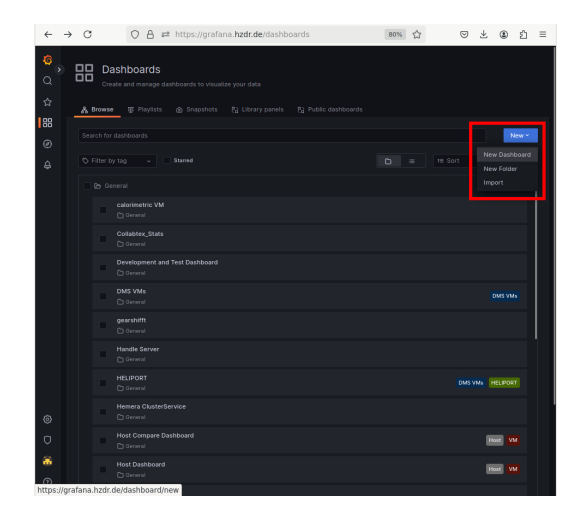

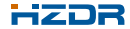

#### Select Add a new panel:

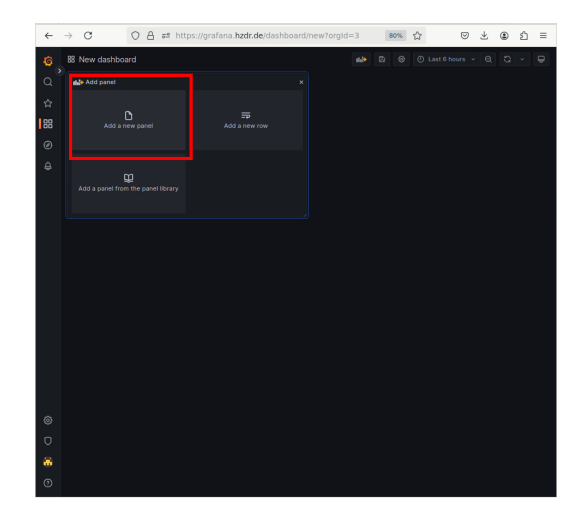

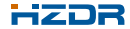

#### Choose your data source:

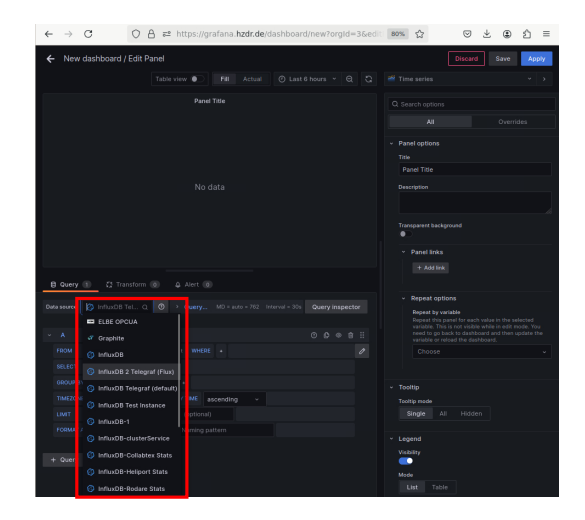

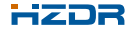

Configure your "*FROM*" and "*SELECT*" fields by clicking on them (does not work if datasource is configured with **InfluxDB**'s "*FLUX*" language):

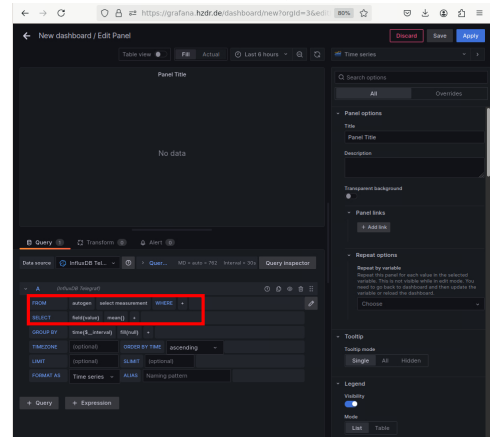

- "field(value)" is a placeholder - if you have a field called "value" in your measurement, you have to explicitely select it

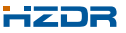

- "\$\_interval" is a default variable optimizing the graph layout

#### Result:

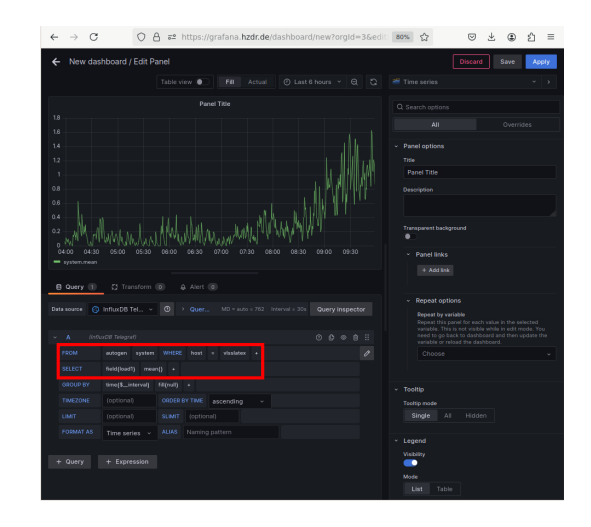

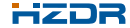

Other than "*mean()*", many different aggregation states can be selected, often "*last()*" is useful:

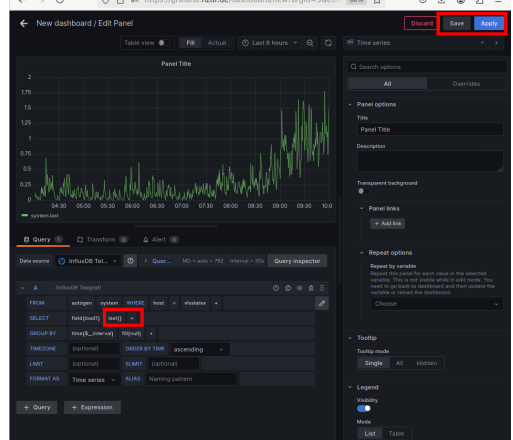

Click "Apply" to apply the changes to your dashboard, and "Save" to save it

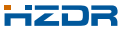

Other than "Time series", many different visualization modes can be chosen:

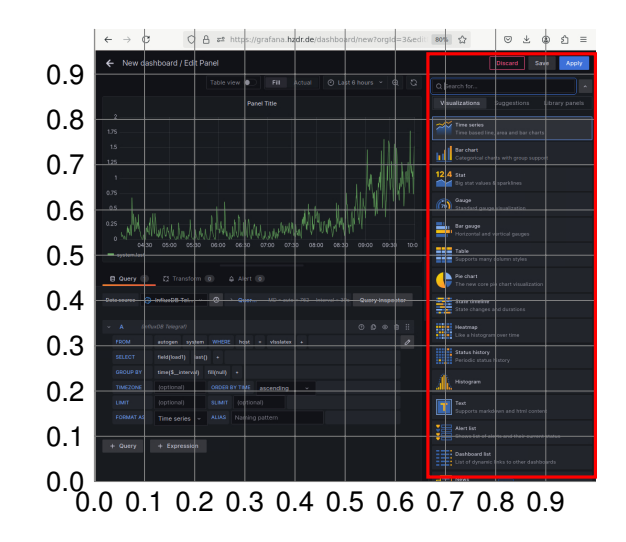

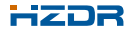

S. E. Müller | HZDR | http://www.hzdr.de

And many things to configure for the panel:

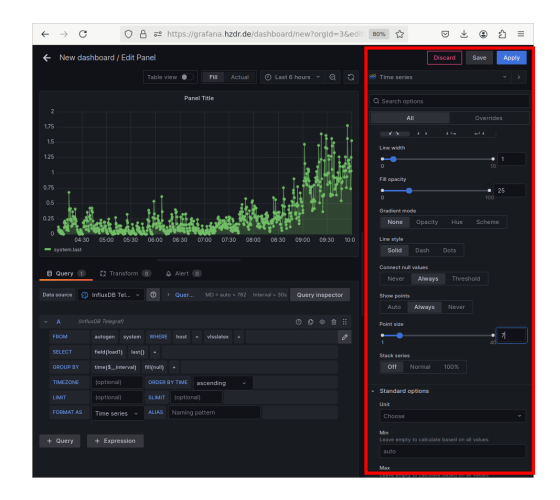

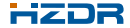

Add more panels to the dashboard, grab with mouse to arrange:

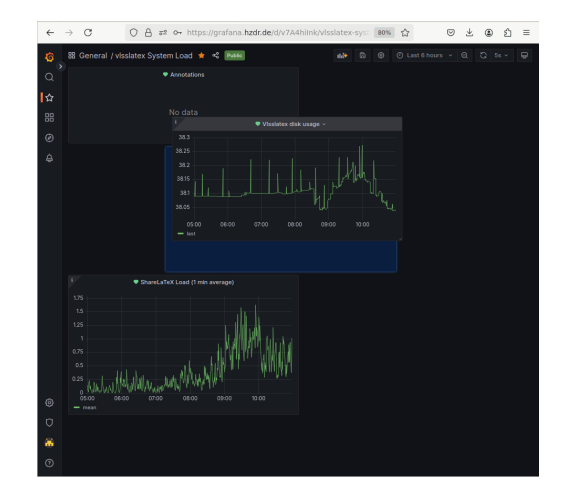

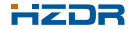

Dashboards can be edited by clicking next to the title:

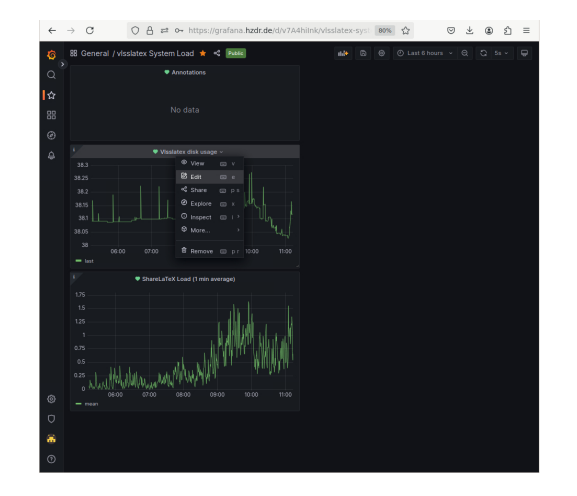

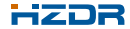

#### **Public dashboards**

Dashboards can be made public so that users can access them without logging in:

- currently only from inside HZDR (Firewall)
- not possible for all kinds of dashboards

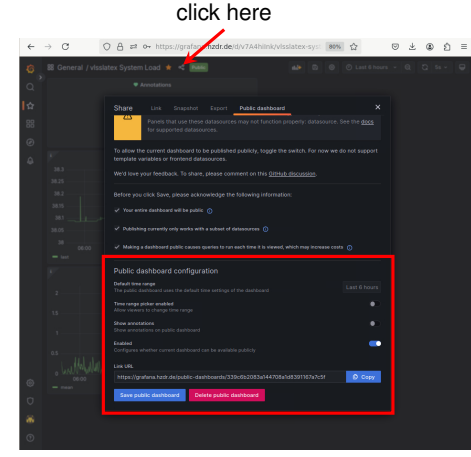

Refresh time and time range are taken from default values of original dashboard.

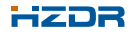

## Extracting data from dashboards

Data can be extracted from dashboards as csv-file:

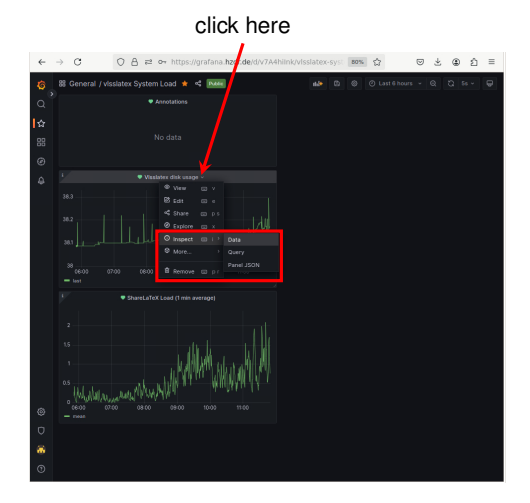

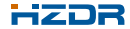

# Extracting data from dashboards

Data can be extracted from dashboards as csv-file:

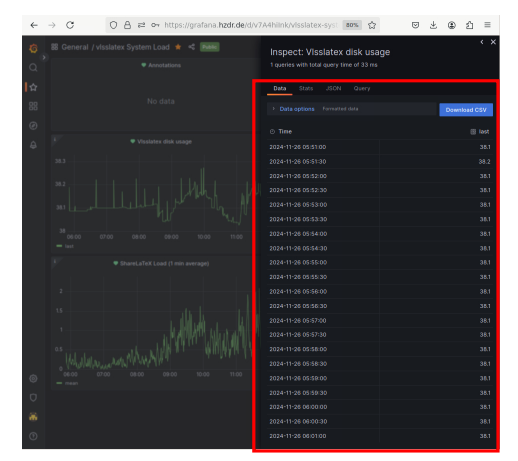

Click "Download CSV" to obtain the file.

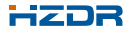

# Extracting data from dashboards

Data can be extracted from dashboards as csv-file:

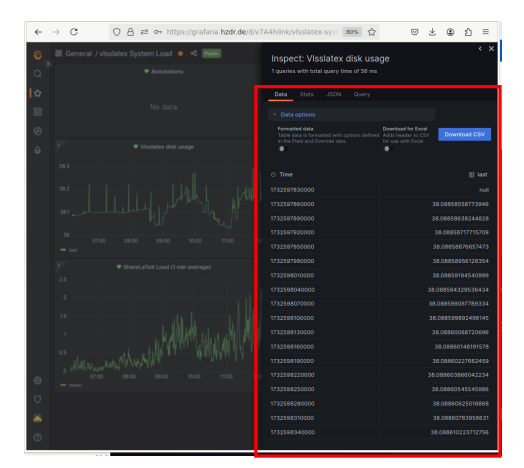

Data format can be changed.

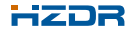

#### **Alerts**

# Grafana allows to set up alert rules - upon certain conditions, a notification is sent to a contact point.

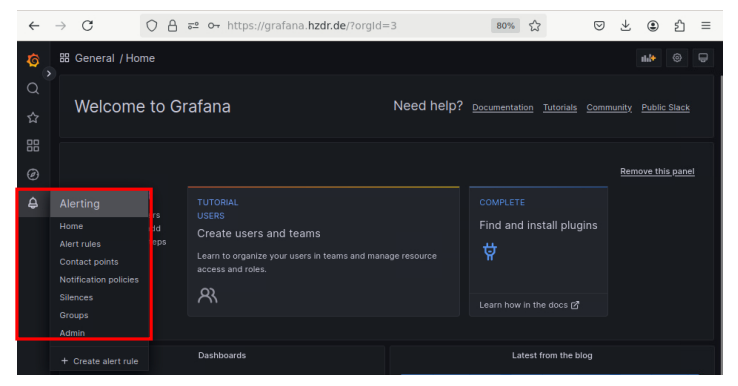

Click the Alerting-symbol to go to the Alerting-menu

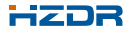

#### **Alerts**

# Grafana allows to set up alert rules - upon certain conditions, a notification is sent to a contact point.

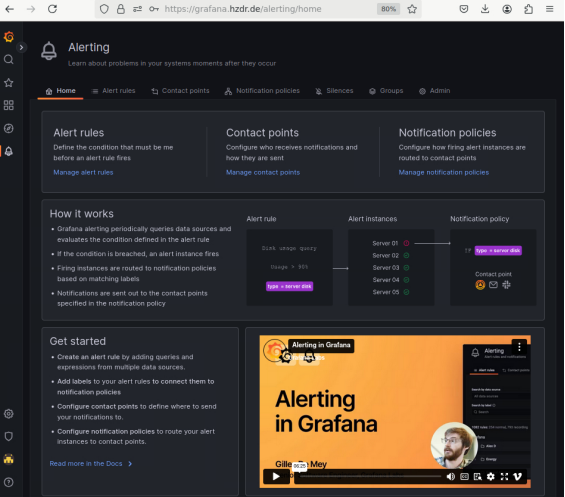

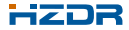

## How-To: Define a contact point

Go to the Contact points panel and click "+Add contact point":

| ←        | ÷ | С                                |                                  | o- https://g   | rafana. <b>hzdr.de</b> / | /alerting/not | ifications | 80% | ☆ | $\odot$ | ⊻     | ۲       | ථ       | = |
|----------|---|----------------------------------|----------------------------------|----------------|--------------------------|---------------|------------|-----|---|---------|-------|---------|---------|---|
| а<br>а   | Ę | 습 Alert                          | i <b>ing</b><br>bout problems in |                |                          |               |            |     |   |         |       |         |         |   |
| ŵ        |   |                                  | Alert rules                      | 1) Contact poi | nts 🚓 Notifical          |               |            |     |   |         |       |         |         |   |
| 88       |   |                                  |                                  |                |                          |               |            |     |   |         |       |         |         |   |
| ø        |   |                                  |                                  |                |                          |               |            |     |   |         |       |         |         |   |
| <b>A</b> |   | Contact poir                     | nts<br>otifications are se       |                |                          |               |            |     |   |         | + Add | contac  | t point |   |
|          |   |                                  |                                  |                |                          |               |            |     |   |         |       |         |         |   |
|          |   |                                  |                                  |                |                          |               |            |     |   |         |       |         | 0       |   |
|          |   |                                  |                                  |                |                          |               |            |     |   |         |       |         |         |   |
|          |   |                                  |                                  |                |                          |               |            |     |   |         |       |         | •       |   |
|          |   |                                  |                                  |                |                          |               |            |     |   |         |       |         |         |   |
|          |   |                                  |                                  |                |                          |               |            |     |   |         |       |         |         |   |
|          |   | lotification<br>reate notificati | templates<br>ion templates to r  |                |                          |               |            |     |   |         | +     | Add ter | nplate  |   |
|          |   |                                  |                                  |                |                          |               |            |     |   |         |       |         |         |   |
|          |   |                                  |                                  |                |                          |               |            |     |   |         |       |         |         |   |
|          |   |                                  |                                  |                |                          |               |            |     |   |         |       |         |         |   |
| ۲        |   |                                  |                                  |                |                          |               |            |     |   |         |       |         |         |   |
| Q        |   |                                  |                                  |                |                          |               |            |     |   |         |       |         |         |   |
| *        |   |                                  |                                  |                |                          |               |            |     |   |         |       |         |         |   |

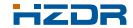

## How-To: Define a contact point

Go to the Contact points panel and click "+Add contact point":

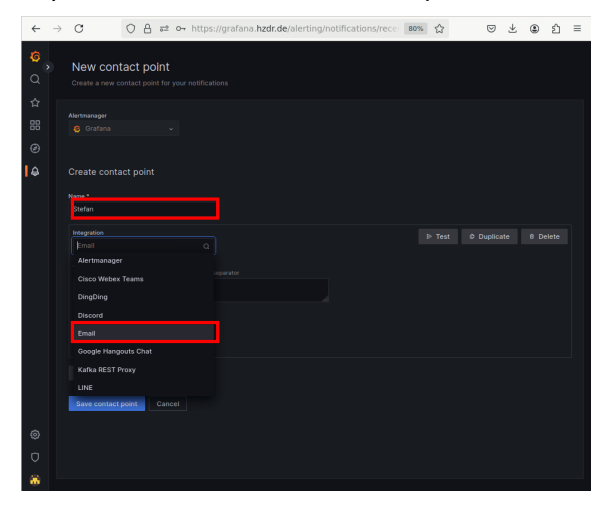

Give a name, and select "Email" from the many options in the list.

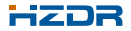

## How-To: Define a contact point

Go to the Contact points panel and click "+Add contact point":

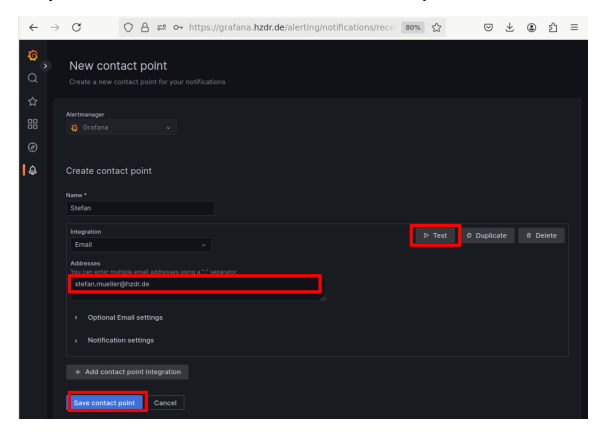

Give email address(es), eventually click "Test", and then "Save contact point".

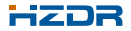

Go to the "Alert rules" panel and click "+Create alert rule":

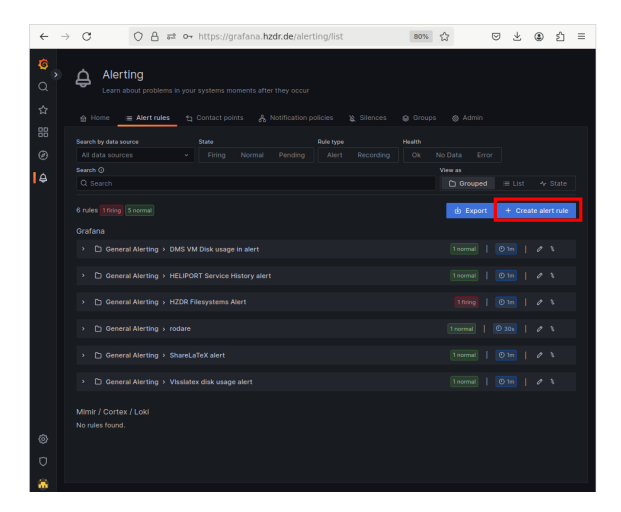

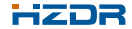

#### Go to the "Alert rules" panel and click "+Create alert rule":

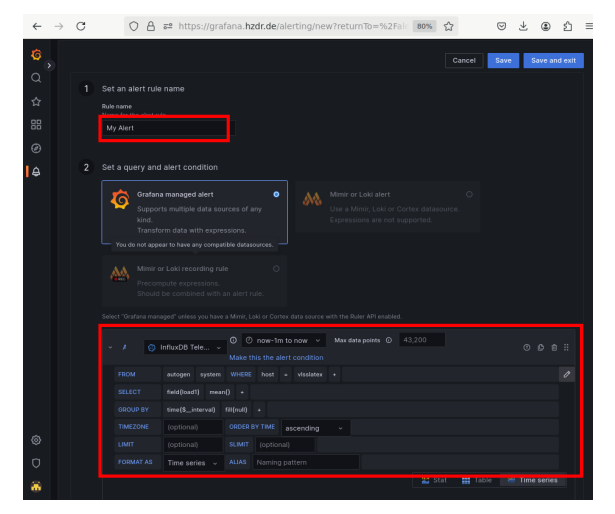

Name the alert and define query(ies) for variable(s).

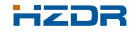

Go to the "Alert rules" panel and click "+Create alert rule":

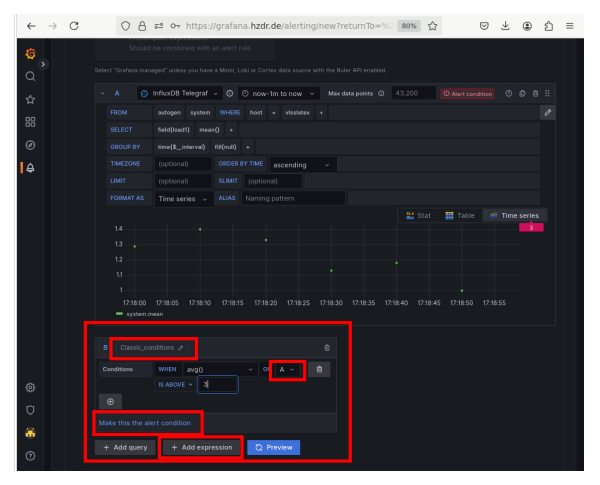

Add an expression, switch it to "Classical expression" and apply it to query A.

- Click "Make this the alert condition"

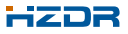

Go to the "Alert rules" panel and click "+Create alert rule":

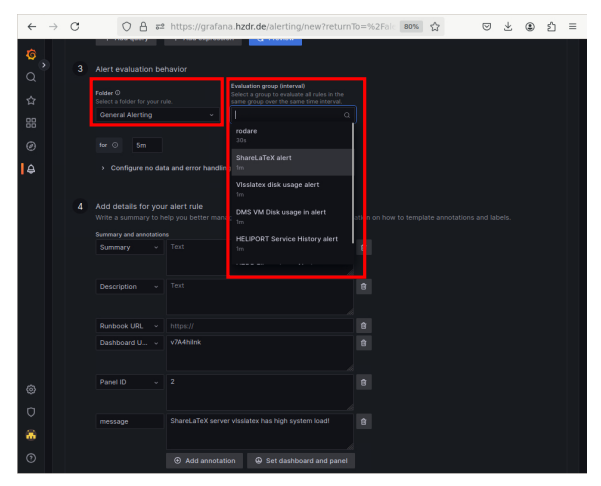

Choose a folder for the rule, and select group with defined time interval.

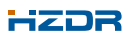

Go to the "Alert rules" panel and click "+Create alert rule":

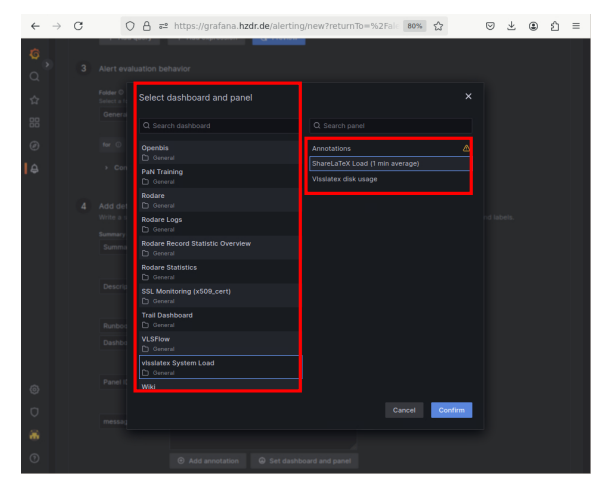

Select the dashboard and the corresponding dashboard panel.

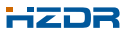

Go to the "Alert rules" panel and click "+Create alert rule":

| ← -              | > C | 08=                                                             | https://grafana. <b>hz</b>                    | dr.de/alerting/new?r                                                | eturnTo=%2Fale | 80% 🏠 | $\odot$ | 子 ( | ) එ | = |
|------------------|-----|-----------------------------------------------------------------|-----------------------------------------------|---------------------------------------------------------------------|----------------|-------|---------|-----|-----|---|
| <mark>0</mark> , |     |                                                                 |                                               |                                                                     |                |       |         |     |     |   |
| ☆                |     |                                                                 |                                               |                                                                     |                |       |         |     |     |   |
| 88               |     |                                                                 |                                               |                                                                     |                |       |         |     |     |   |
| Ø                |     |                                                                 |                                               |                                                                     |                |       |         |     |     |   |
| Ň                |     |                                                                 |                                               |                                                                     |                |       |         |     |     |   |
| 4                |     |                                                                 |                                               |                                                                     |                |       |         |     |     |   |
|                  |     | message                                                         |                                               |                                                                     |                |       |         |     |     |   |
|                  |     |                                                                 |                                               |                                                                     |                |       |         |     |     |   |
|                  |     |                                                                 |                                               | Set dashboard and                                                   |                |       |         |     |     |   |
|                  |     | Notifications<br>Grafana handles the r<br>Instances that have m | otifications for alerts by<br>atching labels. |                                                                     |                |       |         |     |     |   |
|                  |     |                                                                 |                                               |                                                                     |                |       |         |     |     |   |
|                  |     |                                                                 |                                               | ted through the root<br>notification policies or<br>n-Grafana alert |                |       |         |     |     |   |
| ~                |     | Custom Labels 📀                                                 |                                               |                                                                     |                |       |         |     |     |   |
| ٢                |     | Labels                                                          | rule_uid v                                    | MyLabel MyLabel MyLabel                                             |                |       |         |     |     |   |
| Q                |     |                                                                 |                                               |                                                                     |                |       |         |     |     |   |
| *                |     |                                                                 |                                               |                                                                     |                |       |         |     |     |   |
| 0                |     |                                                                 |                                               |                                                                     |                |       |         |     |     |   |

Add an annotation as "message", and define a custom label.

- The alert rule is now created, next we need to define the notification policy

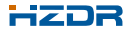

# How-To: Create a notification policy

Go to the "Notification policy" panel and click "+Add policy":

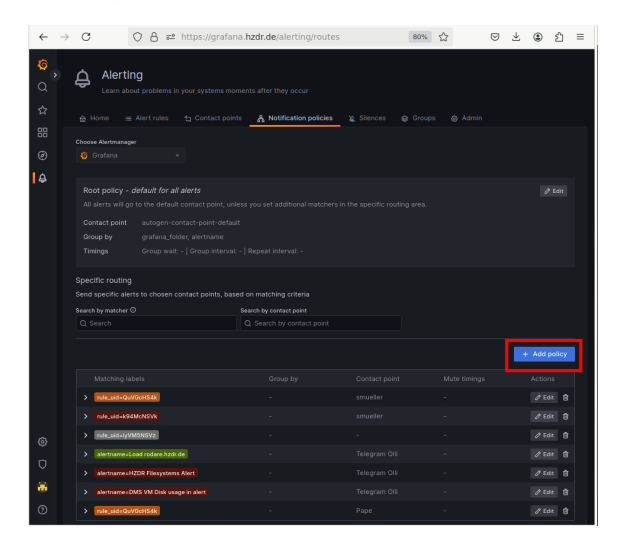

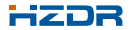

# How-To: Create a notification policy

Go to the "Notification policy" panel and click "+Add policy":

| ~       | $\rightarrow$ | С   |                   | OA            | s≈ ht     | tps://grafa   | ana.hz     | dr.de/alert      | ing/routes |     | 80% | $\dot{\Box}$ | $\odot$ | $\overline{\tau}$ | ۲     | ŝ | = |
|---------|---------------|-----|-------------------|---------------|-----------|---------------|------------|------------------|------------|-----|-----|--------------|---------|-------------------|-------|---|---|
| 6       |               | Tir | rings             | Group w       | • elt: -  | Group interv  | al: -   Ri | ipeat Interval:  | °          |     |     |              |         |                   |       |   |   |
| <u></u> |               |     |                   |               |           |               |            |                  |            |     |     |              |         |                   |       |   |   |
| ĩ       |               |     |                   |               |           |               |            |                  |            |     |     |              |         |                   |       |   |   |
| 17      |               |     |                   |               |           |               |            |                  |            |     |     |              |         |                   |       |   |   |
| 88      |               |     | rele_aid+Q        | wWicHE4k      |           |               |            |                  |            |     |     |              |         |                   |       |   |   |
| ۲       |               |     |                   |               |           |               |            |                  |            |     |     |              |         |                   |       |   |   |
| 4       |               |     | rule_uid riy      | WMSNSV2       |           |               |            |                  |            |     |     |              |         |                   | Ø ten |   |   |
|         |               |     | alertramer        | Load reduce.h | edi.de    |               |            |                  |            |     |     |              |         |                   |       |   |   |
|         |               |     | alertrame-        | HZCR Filesyst | terns Ale |               |            |                  |            |     |     |              |         |                   | Ø ten |   |   |
|         |               |     |                   |               |           |               |            |                  |            |     |     |              |         |                   |       |   |   |
|         |               |     | rale_aid+Q        | WScH54k       |           |               |            |                  |            |     |     |              |         |                   | 210   |   |   |
|         |               |     |                   |               |           |               |            |                  |            |     |     |              |         |                   |       |   |   |
|         |               |     |                   |               |           |               |            |                  |            |     |     |              |         |                   |       |   |   |
|         |               |     | Label<br>ride_cid |               |           | Operator<br>* |            | Value<br>MyLabel |            | e . |     |              |         |                   |       |   |   |
|         |               |     |                   |               |           |               |            |                  |            |     |     |              |         |                   |       |   |   |
|         |               |     |                   |               |           |               |            |                  |            |     |     |              |         |                   |       |   |   |
|         |               |     | Context pel       |               |           |               |            |                  |            |     |     |              |         |                   |       |   |   |
|         |               |     | snueller          |               |           |               |            |                  |            |     |     |              |         |                   |       |   |   |
|         |               |     | Continue rea      |               |           |               |            |                  |            |     |     |              |         |                   |       |   |   |
|         |               |     | Override gro      |               |           |               |            |                  |            |     |     |              |         |                   |       |   |   |
| ۲       |               |     | Override ge       |               |           |               |            |                  |            |     |     |              |         |                   |       |   |   |
| o       |               |     | Made timing       |               |           |               |            |                  |            |     |     |              |         |                   |       |   |   |
| 8       |               |     | Add mute to       |               |           |               |            |                  |            |     |     |              |         |                   |       |   |   |
| ۲       |               |     |                   |               |           |               |            |                  |            |     |     |              |         |                   |       |   |   |

Select previously defined contact point, and click on "+Add matcher"

- match to previously defined label

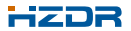

# How-To: Create a notification policy

Go to the "Notification policy" panel and click "+Add policy":

| $\leftarrow \rightarrow$ | C            | 0 8 =                | https://grafana | hzdr.de/alerting/roo | utes | 80% 🏠 | $\odot$ | ± ⊛      | മ ≡    |
|--------------------------|--------------|----------------------|-----------------|----------------------|------|-------|---------|----------|--------|
| 6                        |              |                      |                 |                      |      |       |         | + Add pt | lioy - |
| <u> </u>                 |              |                      |                 |                      |      |       |         |          |        |
|                          | > rale_aidat | QLAGCHS4k            |                 |                      |      |       |         |          |        |
| ਮ                        |              |                      |                 |                      |      |       |         |          |        |
| 88                       | > rate aid a | h/MSNSVz             |                 |                      |      |       |         |          |        |
| ø                        | > alertrarie | e=Load rodare.hzdr.  | <del>4</del>    |                      |      |       |         |          |        |
| 4                        | > alertrame  | e=htttill Filesystem |                 |                      |      |       |         |          |        |
|                          |              |                      |                 |                      |      |       |         |          |        |
|                          | > role_aid+  | GLMScHS4k            |                 |                      |      |       |         |          |        |
|                          | × rola_aid+  | MyLabel              |                 |                      |      |       |         |          |        |
|                          |              |                      |                 |                      |      |       |         |          |        |
|                          |              |                      |                 |                      |      |       |         |          |        |
|                          | 140,6        |                      |                 |                      |      |       |         |          |        |
|                          |              |                      |                 |                      |      |       |         |          |        |
|                          |              |                      |                 |                      |      |       |         |          |        |
|                          | Contact pe   | eint -               |                 |                      |      |       |         |          |        |
|                          |              |                      |                 |                      |      |       |         |          |        |
|                          | •            |                      |                 |                      |      |       |         |          |        |
|                          | Override g   |                      |                 |                      |      |       |         |          |        |
|                          | Ovenide g    |                      |                 |                      |      |       |         |          |        |
| 0                        |              |                      |                 |                      |      |       |         |          |        |
| 0                        |              |                      |                 |                      |      |       |         |          |        |
| *                        |              |                      |                 |                      |      |       |         |          |        |
|                          | Save p       | Canal                |                 |                      |      |       |         |          |        |

After clicking on "Submit policy", our new policy is now visible in the list of policies.

- and should be active now

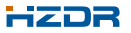

# Summary:

- The Grafana platform is an established tool to visualize data in your browser (mostly time-based data)
  - Ideal for "Slow-Control"-data used for monitoring environmental conditions, device status, etc.
- **HZDR** hosts the Open Source version of Grafana at https://grafana.hzdr.de
  - Currently v9.4.17
- The corresponding data can be conveniently stored in HZDR's InfluxDB time-series database
  - Please contact Oliver Knodel (o.knodel@hzdr.de) or Stefan Müller (stefan.mueller@hzdr.de) for more information on using the InfluxDB at HZDR
- I gave a brief introduction to
  - Organizations in Grafana and how to add users
  - Datasources and how to add them
  - Dashboards and how to set up a simple dashboards, make it public and extract its data
  - Alerts and how to set them up (Uff!)
- How to go continue from here?

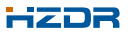